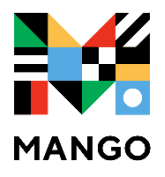

# Language Learning

### **FIRST STEPS:**

- 1. Visit mesacountylibraries.org, click on eResources, then Mango.
- 2. To create an account, click on 'Sign Up'.
- 3. If you already have an account, in.

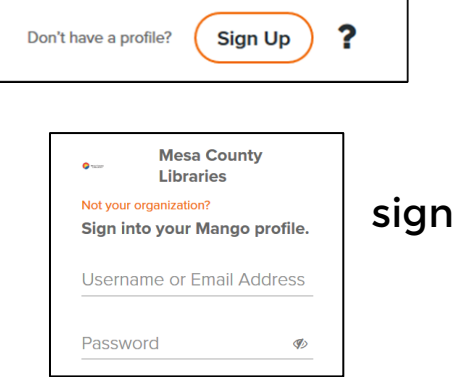

10000

#### French Learn Explore Tools Change Language Choose/change Get help - view language Check out Explore Units: FAQs or call Notifications and Tools for Profile toll-free! Learn Frenck interesting features! Introductions 1 2 Connections Introductions 0% Complete Review **T** 3 Community Chapter 1 Salutations and Small Talk 4 Lifestyle Caught up with review. 5 Ambitions Come back tomorrow. 5 Δ 1 2 3 Specialty Topic-based courses that are shorter in overall 6 8 9 10 7 Check out fun Learning specialty courses! chapers within each ·))) 50 <u>(</u>0) ≣ unit Listening Reading Recap Quiz Brought to you by: Mesa County Libraries Need Help? Call us at 970-243-4442 https://support.mangolanguages.com Mesa County kanopy

Tech Table Mondays 5-6 @ Central

Tech Table Tuesdays 12-2 @ Central

### **TO START LEARNING:**

LIBRARIES

## VIEWING LESSONS OFFLINE:

Lessons can only be viewed offline in the **mobile** app, which can be downloaded from the Apple App Store or the Android Google Play store.

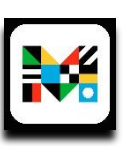

- **1.** After logging in, pick a language.
- 2. On the course menu screen, tap a numbered circle with the download symbol on it to download a single lesson. You can also download all of the lessons in a chapter at once by selecting the **Download All** option.

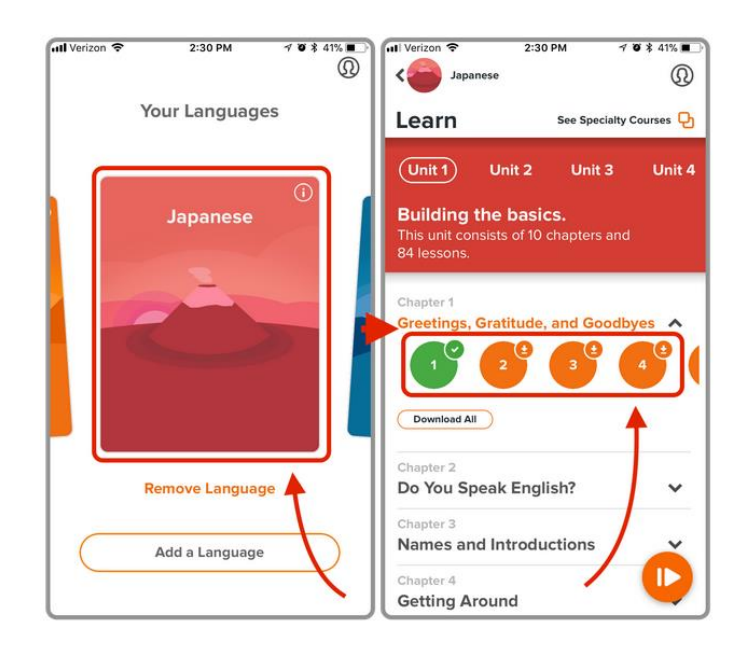

Here is a guide to understand all of the different lesson icons:

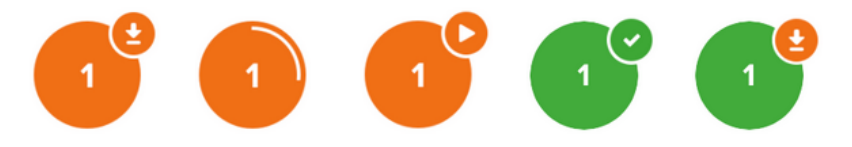

|                                    | Unstudied    | Lesson in the | Downloaded   | Downloaded  | Studied    |
|------------------------------------|--------------|---------------|--------------|-------------|------------|
|                                    | lesson that  | process of    | lesson ready | lesson that | lesson the |
|                                    | has not been | being         | for offline  | has been    | hasn't be  |
|                                    | downloaded.  | downloaded.   | study.       | studied.    | download   |
| Need Help? Call us at 970-243-4442 |              |               |              |             |            |

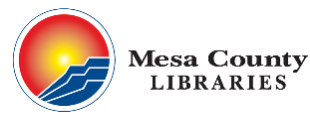

Need Help? Call us at 970-243-4442 https://support.mangolanguages.com Tech Table Mondays 5-6 @ Central Tech Table Tuesdays 12-2 @ Central

at en ded.

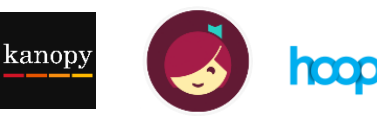